# Trackoe – Module GéoNav

Utilisation de GEONAV sur tablette avec circuit

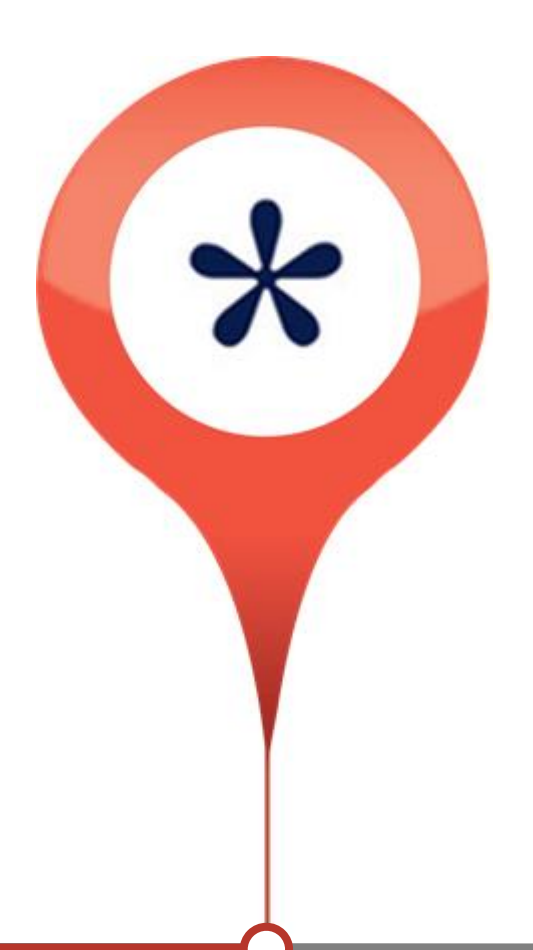

# **AVEC CIRCUIT**

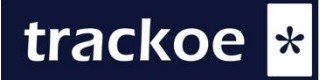

# Connexion à GEONAV

La connexion sur le logiciel Geonav est nécessairement muni d'un login et d'un mot de passe.

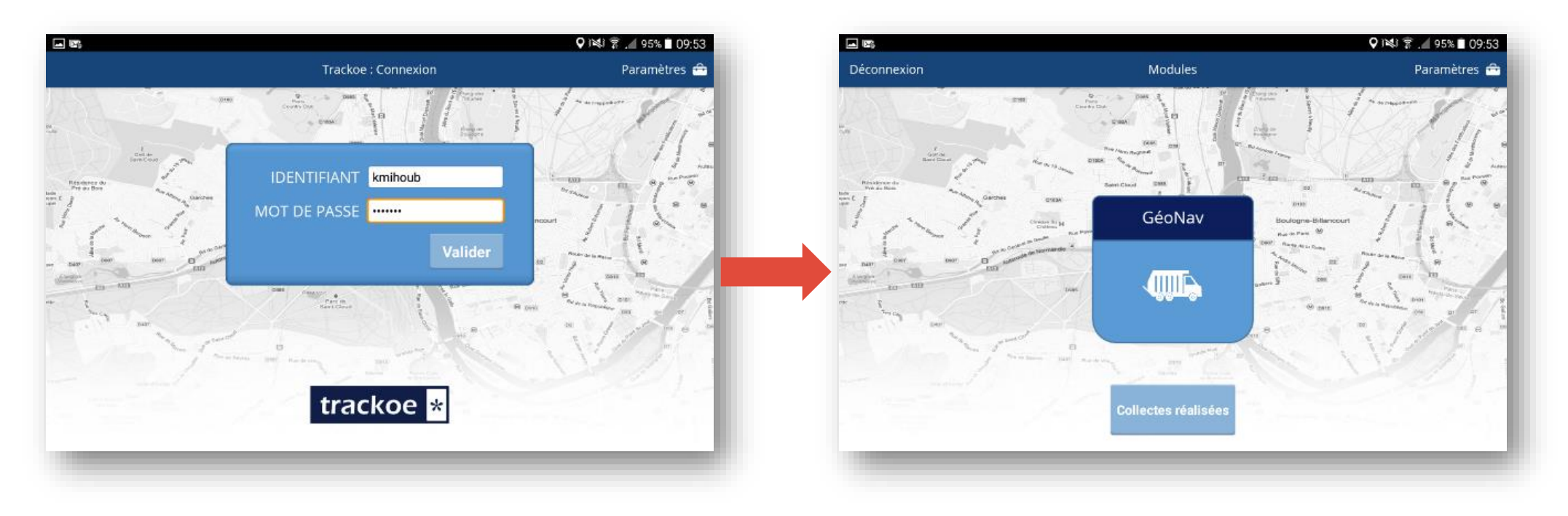

# Sélection de la tournée

Quand une tournée est créée sur l'interface de Geonav, il suffit de la sélectionner sur cet écran :

| ■ SS Ketour                            | 🗘 👀 🛜 🖌 95% 🖿 09:52<br>Choix de la tournée Paramètres 音 |                       |              |                      |
|----------------------------------------|---------------------------------------------------------|-----------------------|--------------|----------------------|
| Sélectionner la<br>tournée à effectuer | Filtres Type tour                                       | née <b>1</b> Code     | Tournée 2 Se | ecteur 3             |
| Code tournée                           | Type tournée                                            | Secteur               | Flux         | Client               |
| OM-CIMI-12                             | Benne 19T                                               | Père-Lachaise -<br>12 | OMR          | Collectivité<br>Démo |
| SL-003                                 | Benne 26T                                               | Père-Lachaise         | Sélectif     | Collectivité<br>Démo |
| VE-SEV-1                               | Benne 19T                                               | Sevran 1              | Verre        | Collectivité<br>Démo |
| OM-                                    | Benne 26T                                               | Aigremont             | OMR          | Collectivité         |

Le choix de la tournée se fait directement sur la liste des tournées ou à partir de filtres :

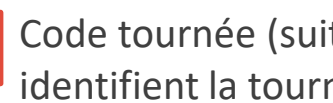

Code tournée (suite de lettres et de chiffres qui identifient la tournée)

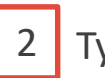

- 2 Type tournée (collecte, balayage mécanisé, ....)
- 3 Secteur (Quartier, lieu, zone)

## Le choix des ripeurs

Le ou les ripeurs peuvent s'identifier sur la tablette avant de commencer leur tournée.

| 🛋 M @ A G 🗲   |                    |         | Q 1% 🖗 . | 76% 🖹 15:41 |
|---------------|--------------------|---------|----------|-------------|
| < Retour      | Choix des f        | Ripeurs |          |             |
| Liste des Rip | peurs              | Début   | Fin      |             |
| Karim MIHOUB  |                    | Débuter | Finir    | 20          |
|               |                    |         |          | - 1         |
|               |                    |         |          | - 1         |
|               | Ajouter un rippeur | . 1     |          | ₩ 9         |
|               | RISPE Arnaud       | 20      | 2 Valid  | er          |
| -             |                    | -       |          | _           |

Le choix de la tournée se fait directement sur la liste des tournées ou à partir de filtres :

1 Pour s'identifier, il faut taper les premières lettres de son nom ; une fois son nom trouvé, il doit appuyer sur le mode ajout

#### Et valider ensuite

# Le choix des ripeurs

Le ou les ripeurs peuvent s'identifier sur la tablette avant de commencer leur tournée.

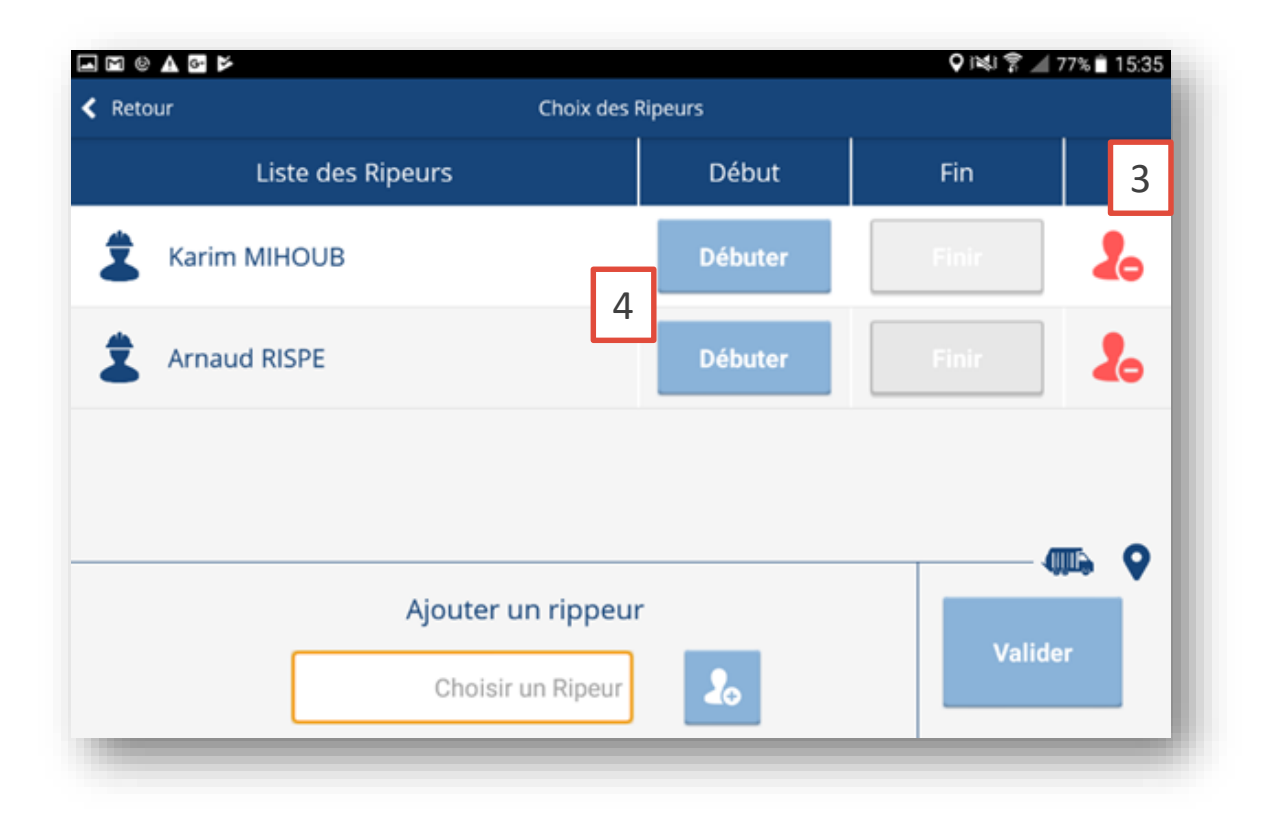

Le choix de la tournée se fait directement sur la liste des tournées ou à partir de filtres :

- 3 Les noms apparaissent sur une liste qu'il est possible de supprimer en cas d'erreur
- 4 Les ripeurs peuvent chacun préciser le début de leur tournée en appuyant sur Débuter

# Description de la tournée

Dans l'écran suivant, on retrouve toutes les caractéristiques de la tournée (type, code, secteur, collectivité, flux) qu'on a paramétré en amont sur le portail.

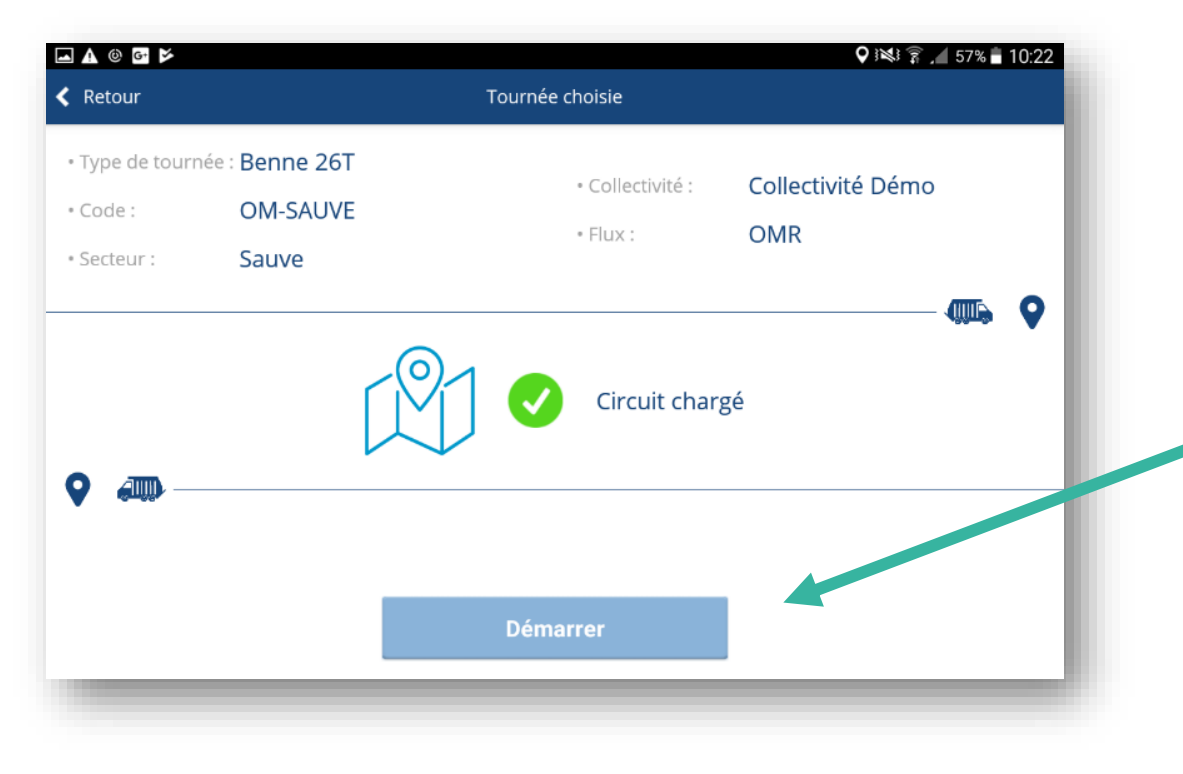

De même, le circuit est chargé car déjà paramétré sur le portail, il n'y a plus qu'a cliquer sur le bouton **Démarrer** 

# Ecran de navigation

L'écran de navigation permet en situation de collecte de définir des actions tels que se diriger vers une adresse pré établie comme une station-service, de reprendre ou de mettre en pause une collecte, de gérer le va et vient des ripeurs, de rattacher un nouvel itinéraire à sa collecte, de signaler une déviation, ou encore de fixer le poids vidé à l'exécutoire.

•

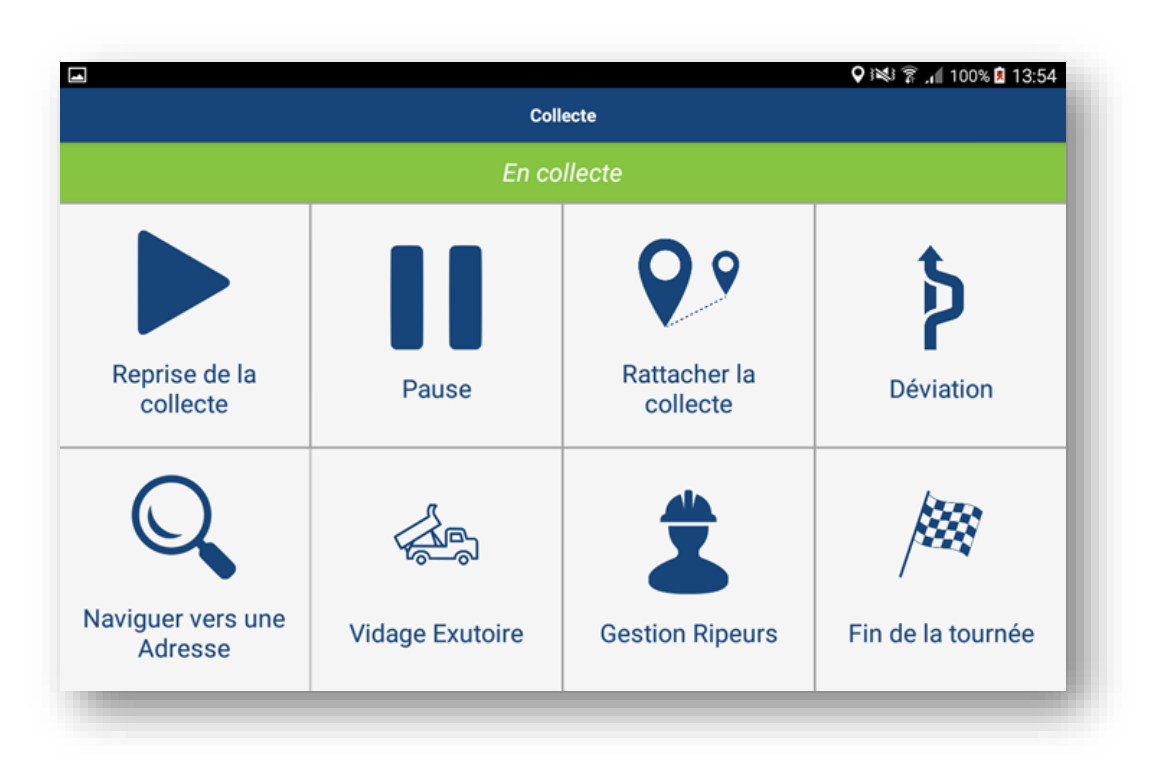

- **Reprise de la collecte :** Permet de reprendre la collecte là ou le ripeur s'est arrêté
- Pause : Permet de mettre en suspens la collecte quand le ripeur est en pause
- Rattacher la collecte : Permet de reprendre la collecte sur la position actuelle
- Déviation : Permet d'indiquer une déviation sur le parcours
- Naviguer vers une Adresse : Permet de se diriger vers des adresses pré renseignées comme une station-service ou un dépôt
- **Gestion Ripeurs :** Permet de rajouter ou mettre fin à la tournée d'un ripeur
  - Vidage Exutoire : Pormot do soisir dos poids colloctós

Permet de saisir des poids collectés lors du vidage dans l'exutoire et de définir le numéro de passage

• **Fin de la tournée:** Permet d'indiquer la fin de de sa tournée

trackoe \*

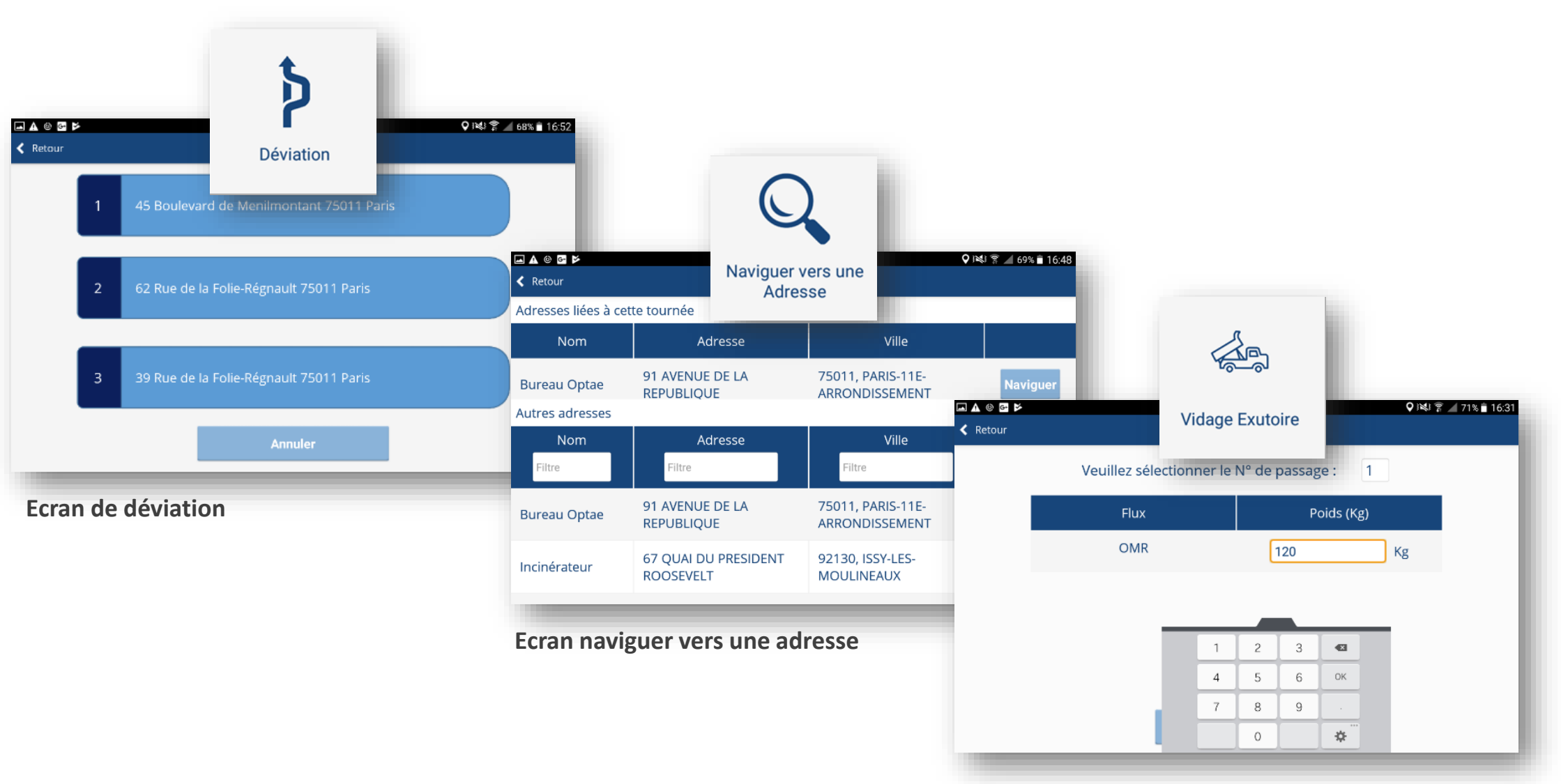

Ecran vidage exutoire

Les couleurs en mode navigation correspondent à celles enregistrés sur le portail. Les actions à mener sont ainsi définis.

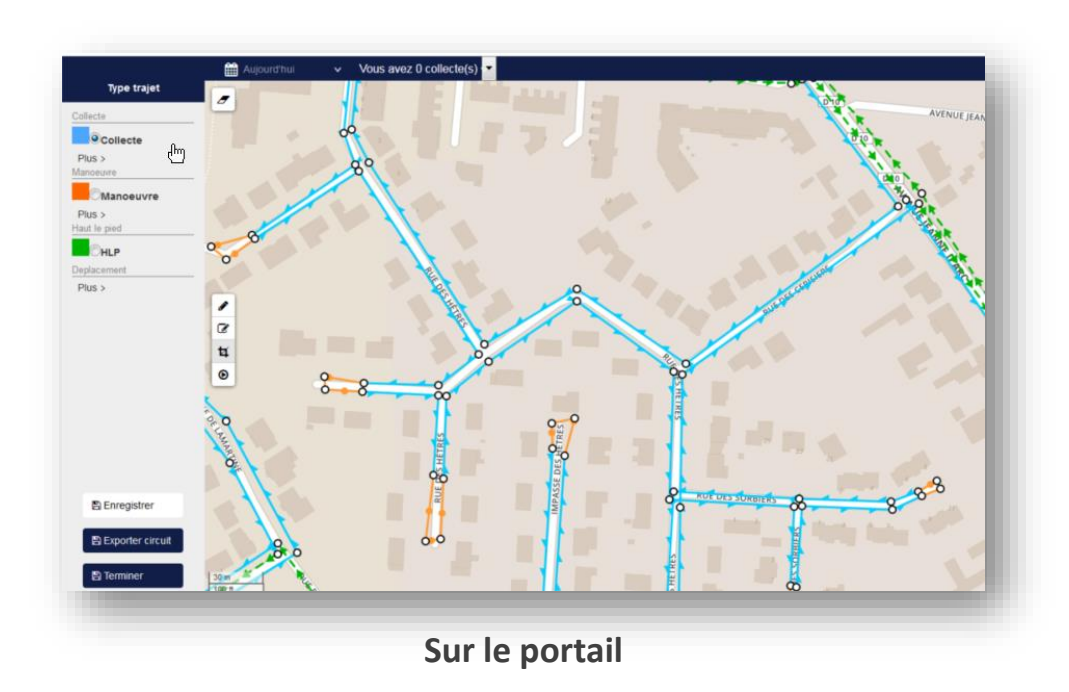

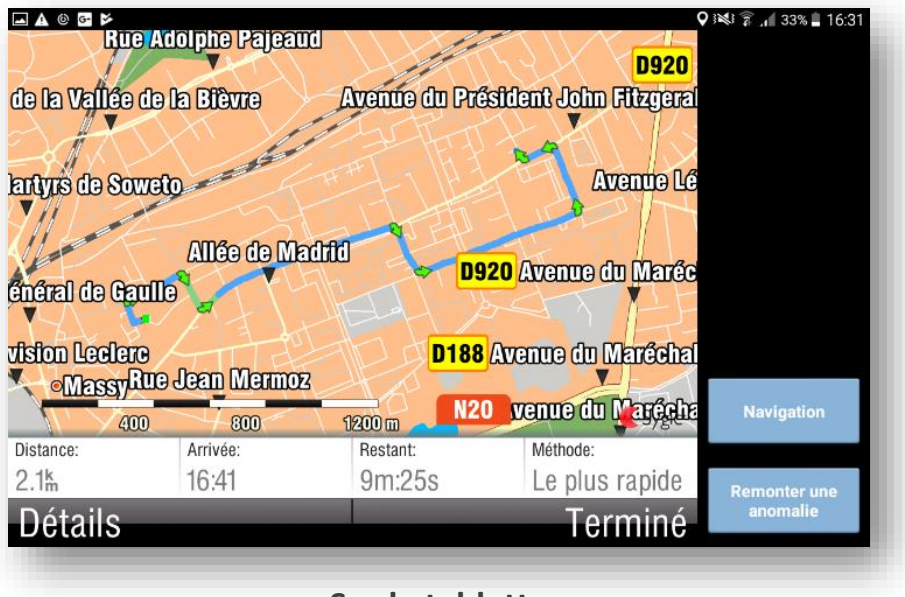

Sur la tablette

Les couleurs et symboles sont représentés sur le portail et en mode navigation, le ripeur suit les indications sur sa tournée

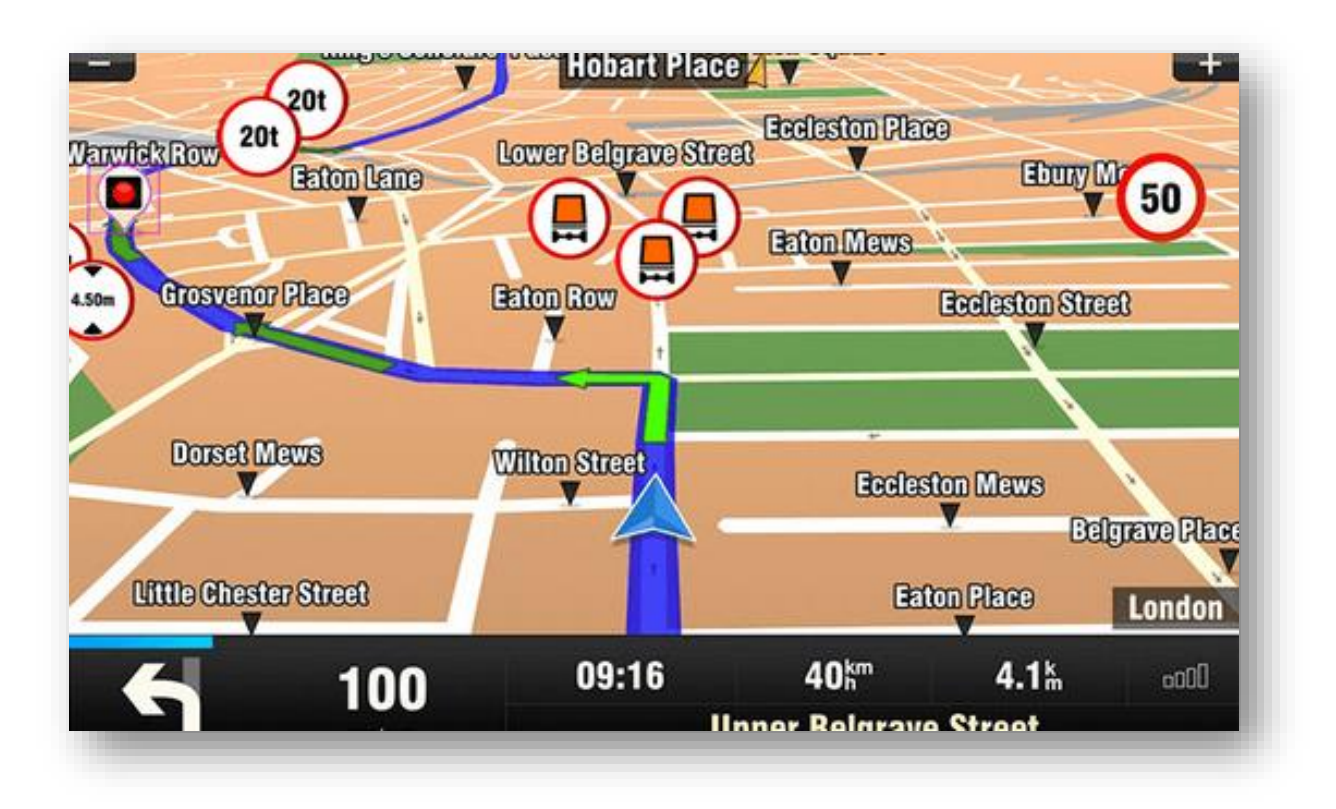

Mode de collecte avec couleurs et symboles

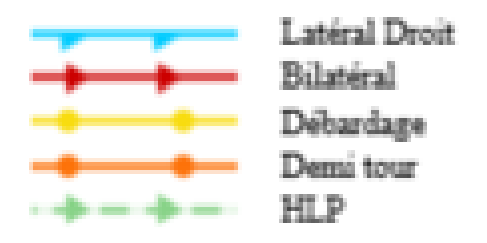

Les couleurs et symboles sont représentés sur le portail et en mode navigation, le ripeur suit les indications sur sa tournée

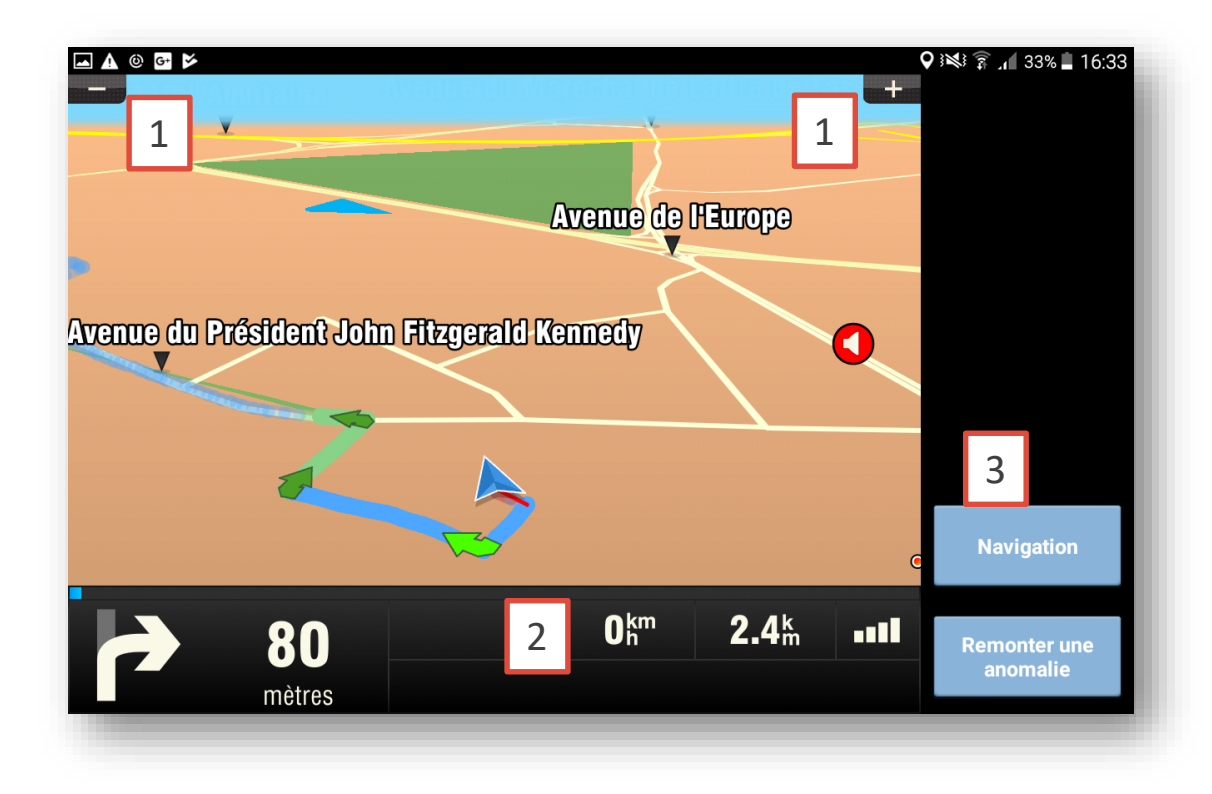

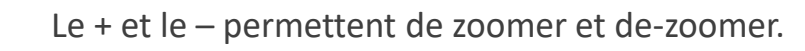

- La vitesse est la connexion au réseau sont également présents sur le menu du bas.
- Le ripeur a toujours la possibilité de choisir de sélectionner

#### Navigation

ou

3

Remonter une anomalie.

Quand le ripeur sort de l'itinéraire, il lui est rappelé par un pop-up qui lui propose plusieurs choix :

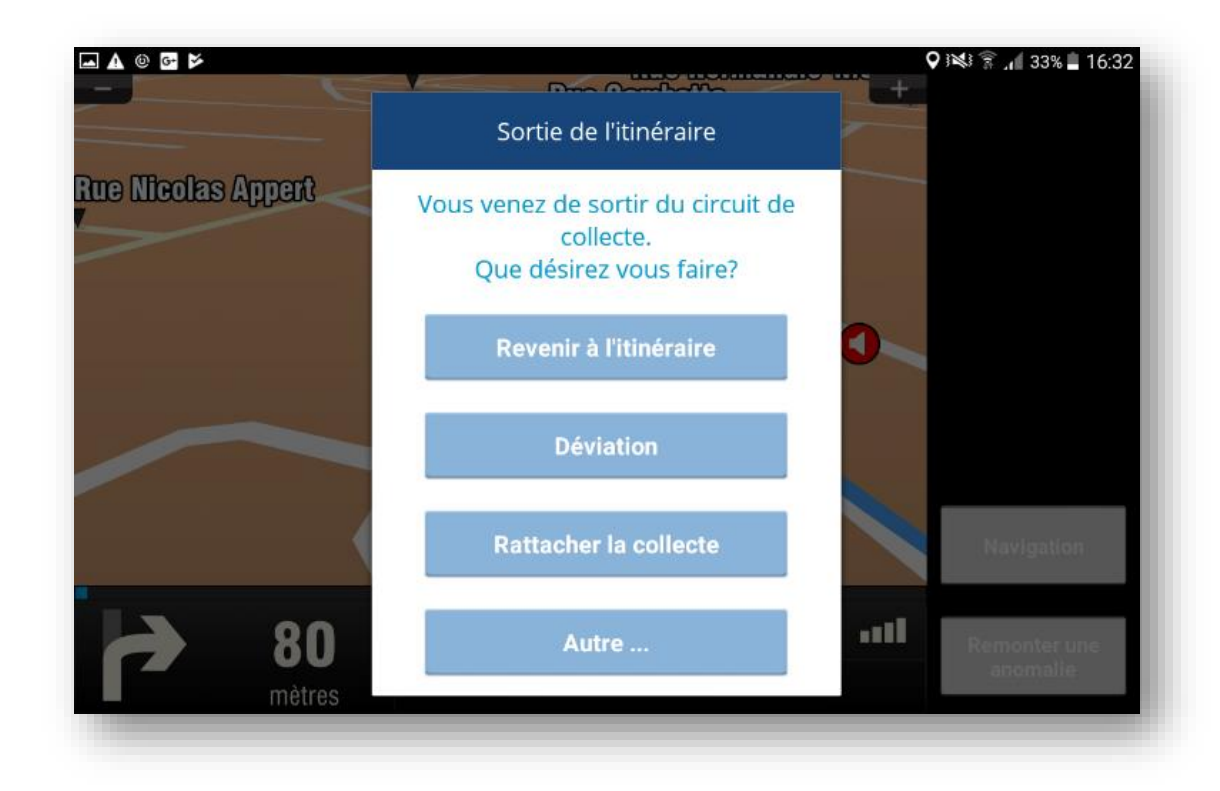

- revenir à l'itinéraire
- Signaler une déviation
- Rattacher à la collecte une nouvelle rue.

# Signalement des anomalies

Le ripeur peut remonter une ou plusieurs anomalies, l'écran est entièrement personnalisable depuis le portail Geonav. Ainsi cet écran révèlera les anomalies les plus répandus sur votre collectivité.

Des erreurs de tri, un bac cassé, une rue inaccessible, de la présence de verre, une panne, un problème avec un usager,..., tous ces signalements sont intégrés facilement depuis le portail (avec des icones personnalisés ) et permettent de remonter toutes les anomalie sur le parcours.

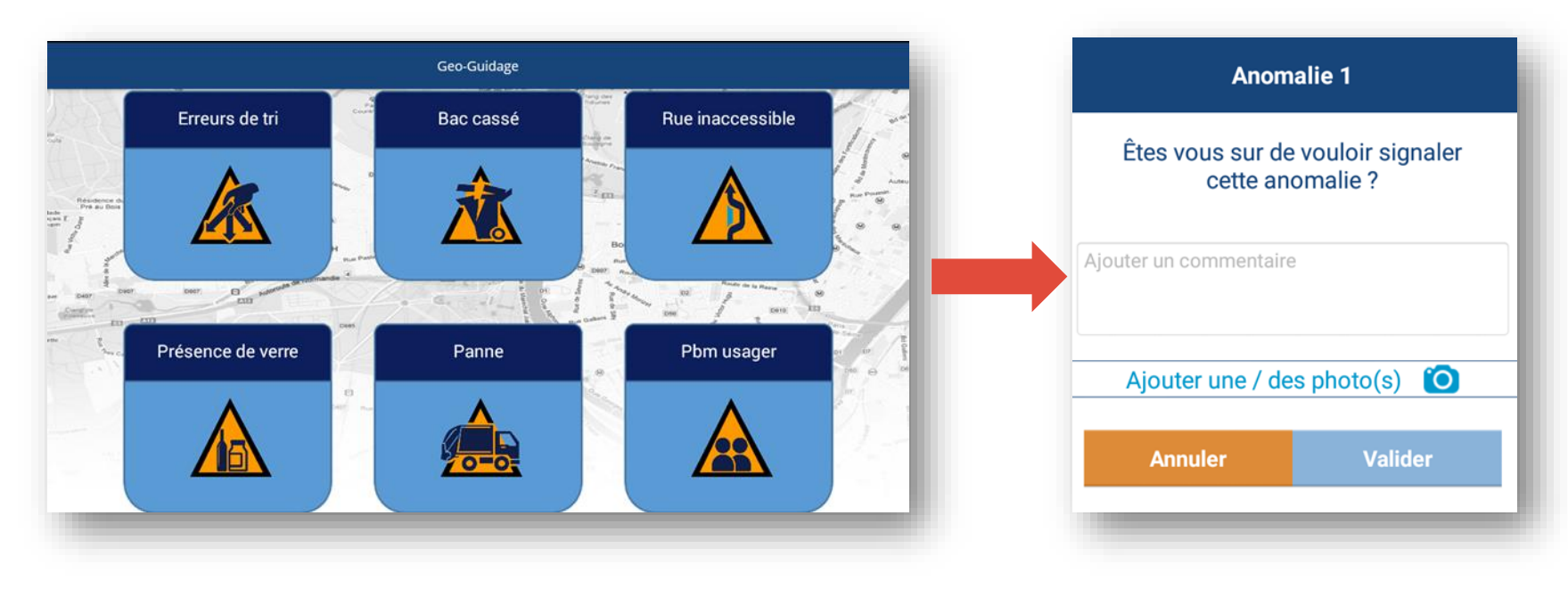

Une popup de confirmation apparait suite au choix de l'anomalie Un ajout de commentaires et une ou des photos-vous sont proposés de manière optionnelle. La position GPS est enregistrée de manière automatique.

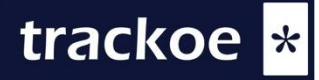

### Reprise de collecte

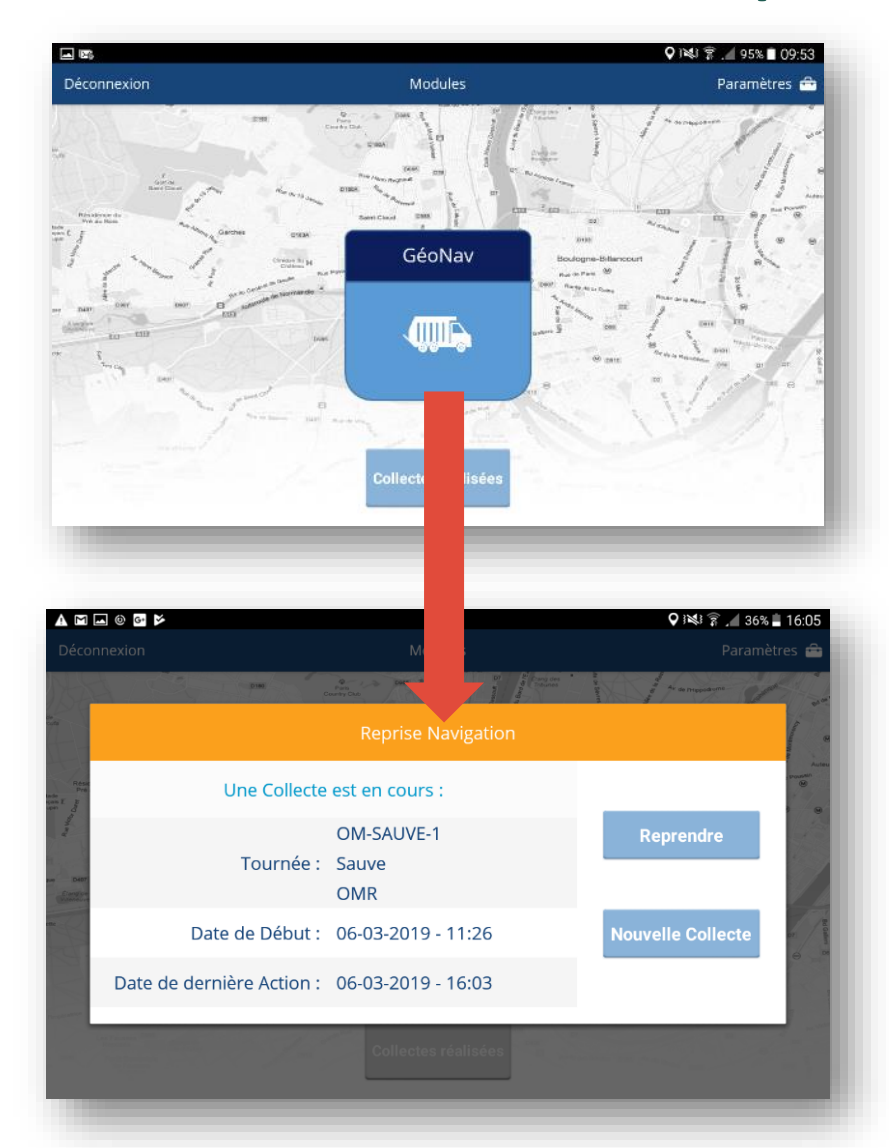

Après un arrêt volontaire ou involontaire de l'application Geonav, il est possible de reprendre la collecte, il faut cliquer sur au niveau de l'écran d'accueil.

Une fenêtre apparait pour permettre la **reprise de la collecte** ou la terminer et commencer une **nouvelle collecte**.

### Synchronisation

À tout moment, il est possible de forcer la synchronisation de toutes les collectes réalisées.

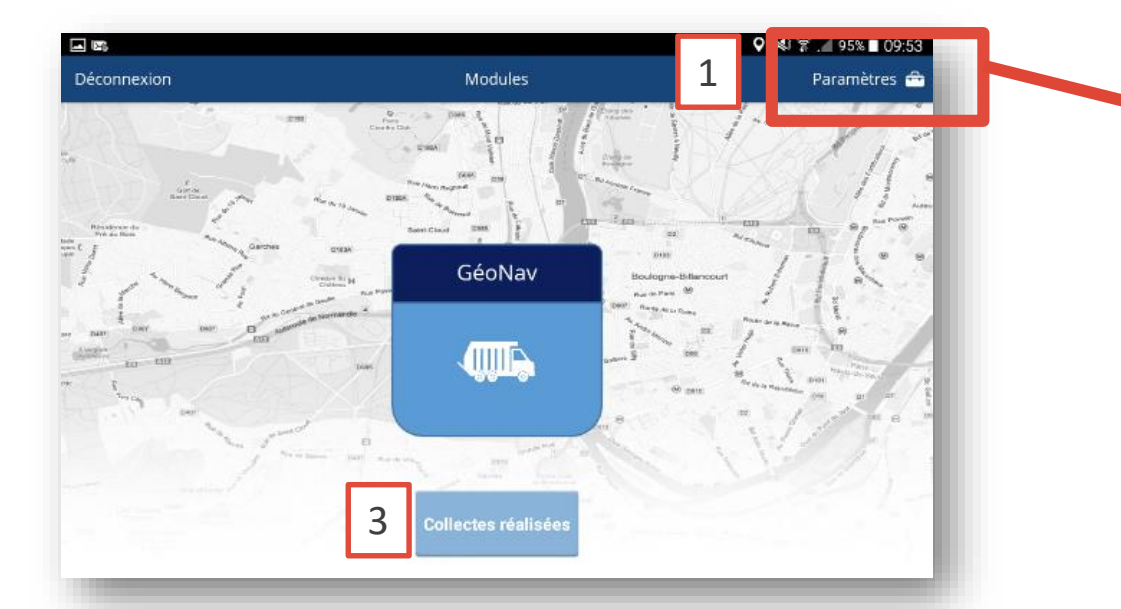

En cliquant sur **Paramètres** à l'écran d'accueil de Geonav, vous accédez à l'ensemble des informations de la tablette,

1

3

Afin de vérifier si toutes les collectes ont bien été synchronisés sur le serveur, il faut cliquer sur le bouton **Collectes réalisées** 

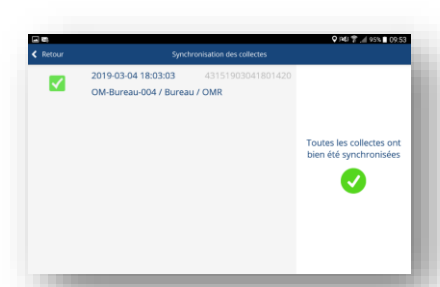

|                            |                   |                            | 🛇 i 😒 🛜 🚄 95% 🗖 09:52 |
|----------------------------|-------------------|----------------------------|-----------------------|
| Ketour                     | Par               | amètres                    |                       |
| Tablette :                 | Tablette Karim    | / 5522 - Collectivité Démo | 1                     |
| Code THD :                 | 4315              |                            | V.                    |
| Version application :      | 1.4               |                            |                       |
| Connexion réseau :         | ОК                |                            |                       |
| Dernière synchronisation   | : vendredi 15 fév | rier 2019 à 07:53          | 2                     |
| Récupération des donnée    | es du serveur :   | Forcer la synchronisation  | serveur               |
| • Infos tablette :         | <b>~</b>          | • Liste des utilisateurs   | : 🗹                   |
| • Modules :                | ✓                 | • Tournees :               |                       |
| Anomalies :                | <b>~</b>          | • Liste des ripeurs :      | V 10                  |
| Décurrération des sirquits |                   |                            |                       |

2

Il vous est aussi possible de forcer la **synchronisation serveur.** Toutes les données remontent sur le serveur (infos tablettes, modules, anomalies, liste des utilisateurs, tournées, liste des ripeurs)

# **SANS CIRCUIT**

Un circuit peut être dessiné sur le portail mais il peut être également tracer par une navigation simple du ripeur de sa tournée qui est reporté sur le portail.

L'administrateur peut alors partir de ce parcours GPS pour retracer définitivement sa tournée Le circuit peut avoir comme base un itinéraire GPS.

|                                        |                     |                       |            | 95% 🖬 09:52          |  |
|----------------------------------------|---------------------|-----------------------|------------|----------------------|--|
| Retour                                 | Choix de la tournée |                       |            | Paramètres 😁         |  |
| Sélectionner la<br>tournée à effectuer | Filtres Type tour   | née Code              | Tournée Se | cteur                |  |
| Code tournée                           | Type tournée        | Secteur               | Flux       | Client               |  |
| OM-CIMI-12                             | Benne 19T           | Père-Lachaise -<br>12 | OMR        | Collectivité<br>Démo |  |
| SL-003                                 | Benne 26T           | Père-Lachaise         | Sélectif   | Collectivité<br>Démo |  |
| VE-SEV-1                               | Benne 19T           | Sevran 1              | Verre      | Collectivité<br>Démo |  |
| OM-                                    | Benne 26T           | Aigremont             | OMR        | Collectivité         |  |

Au préalable, il est nécessaire de créer une tournée que l'on pourra retrouver sur la tablette : Il suffit de créer une tournée, sans avoir trace le parcours.

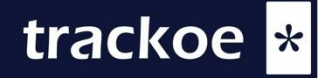

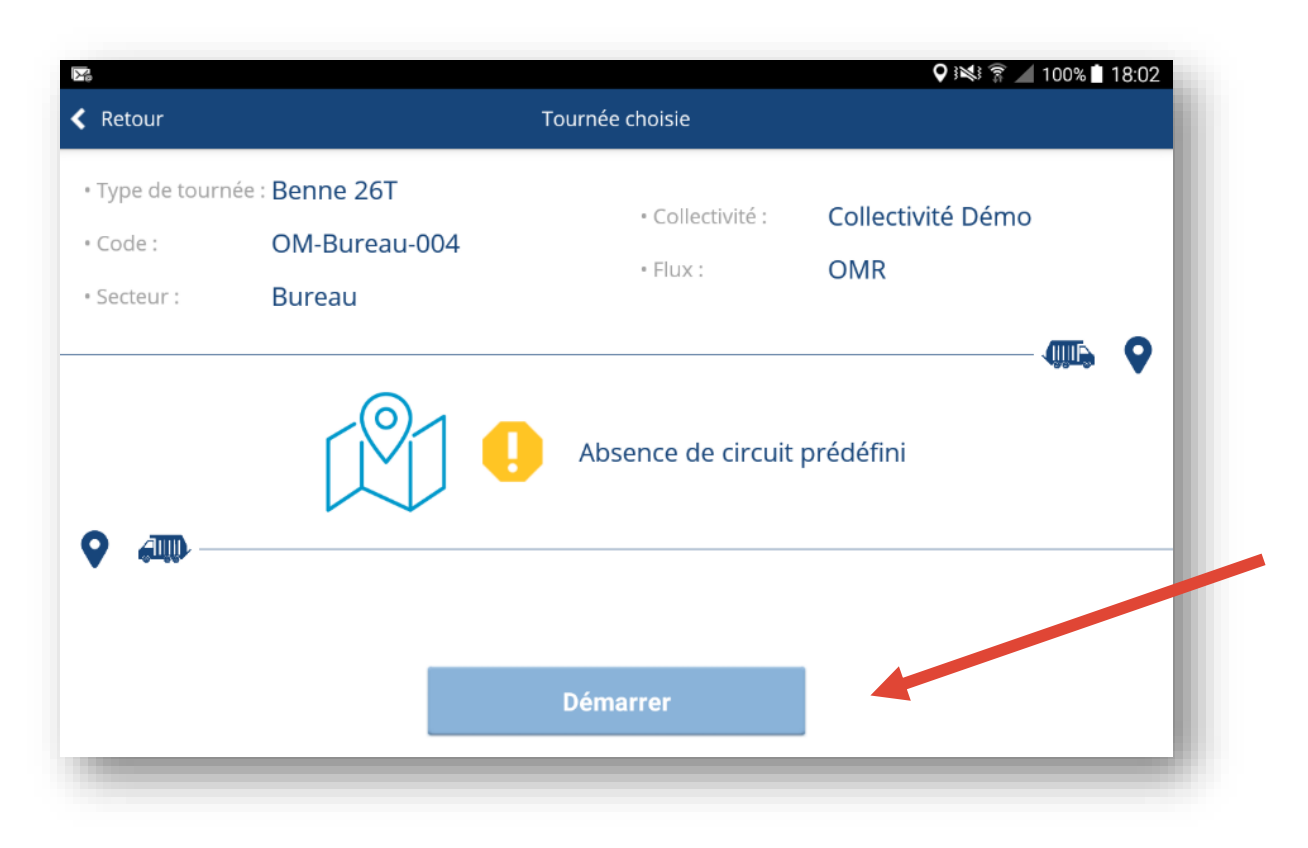

Sur la tablette, on observe qu'il n'existe pas de *circuit prédéfini*.

On peut le créer en cliquant sur **Démarrer** et créer son propre circuit en roulant... le tracé est alors enregistré sur le portail.

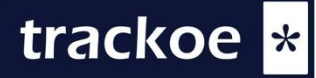

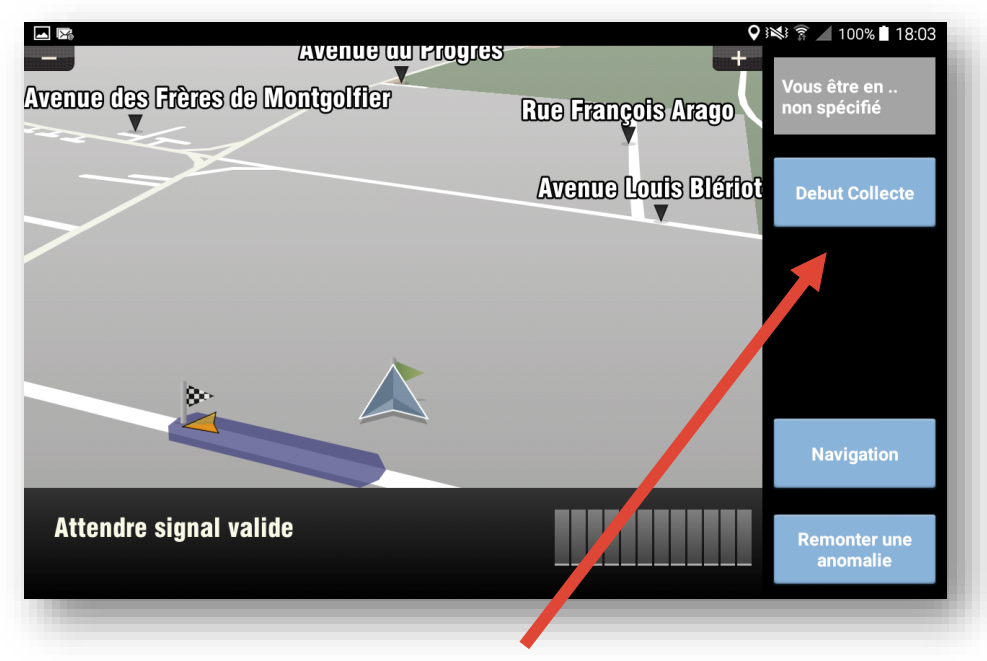

Pour lancer la navigation, il faut cliquez sur *Début de collecte* 

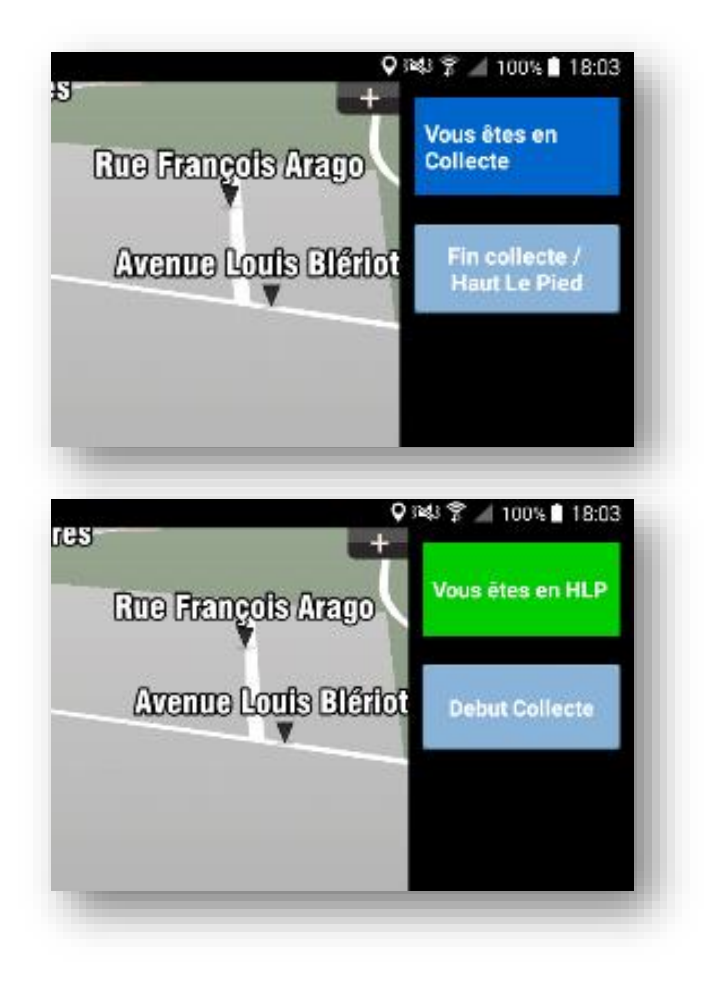

et créer son propre parcours en précisant la situation de *collecte* ou de *haut-le-pied* 

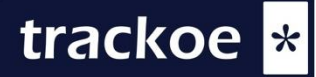

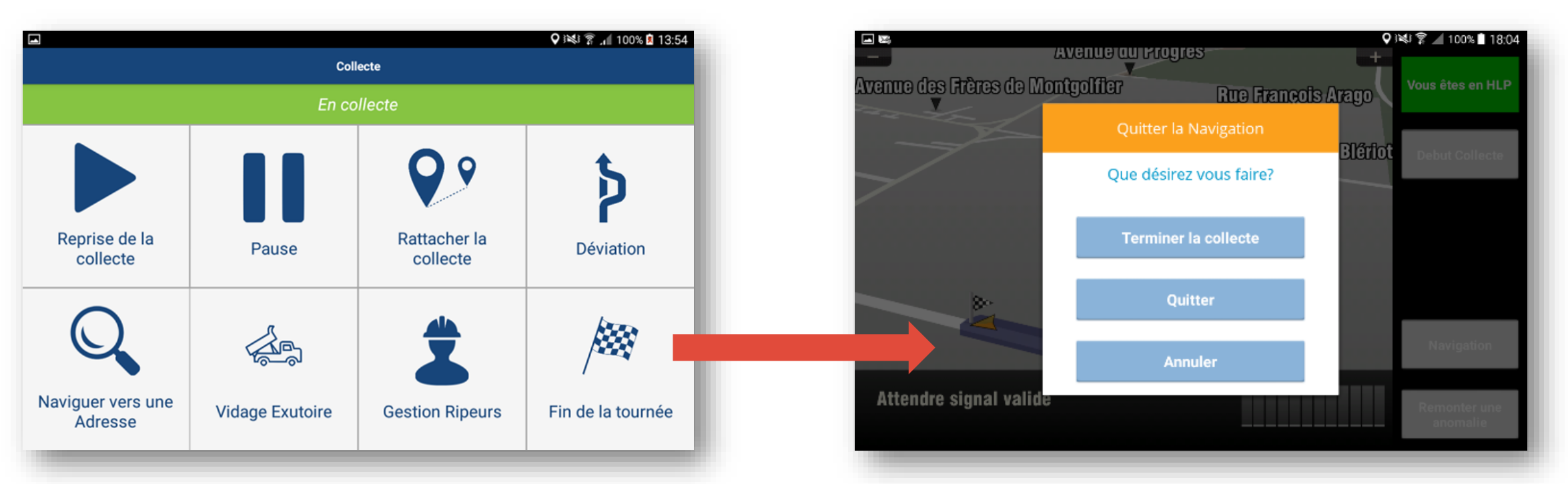

Une fois la collecte terminée, le ripeur clique sur *Fin de la tournée* et ensuite *Terminer la Collecte*  Dès lors que le ripeur termine sa collecte, elle est automatiquement envoyée au serveur. L'administrateur a ainsi une base de travail pour tracer la tournée.